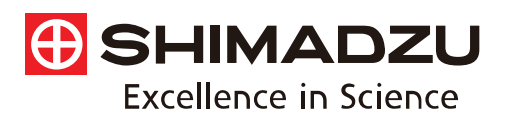

Application Spectrophotor

News

Spectrophotometric Analysis

# No. **A539**

The AIMsolution software of the AIM-9000 infrared microscope features a guidance function. This function provides assistance throughout the analysis sequence from instrument initialization to measurement. Since guidance can be displayed or hidden, this function allows inexperienced users to operate the software effectively.

Regarding the creation of analysis result reports following spectrum measurement, in addition to printing in a standard format, reports can be easily output in Microsoft Word format. This enables users to edit reports freely and store them as electronic files.

This article introduces these two functions.

S. Iwasaki

# Guidance Function

Clicking [Guidance] located at the upper left of the AlMsolution Measurement window in Fig. 1 displays the guidance pane shown in Fig. 2 at the left edge of the window (red frame). Measurement can be performed smoothly according to the displayed instructions by selecting each menu in turn starting from the top of the list.

As an example, Fig. 3 shows an enlarged view of the "Register Measurement Points" guidance. The guidance describes the buttons to click, tips on settings, precautions, and other information with illustrations. In addition, since the locations of buttons are emphasized by a yellow frame, instructions are also visually easy to follow.

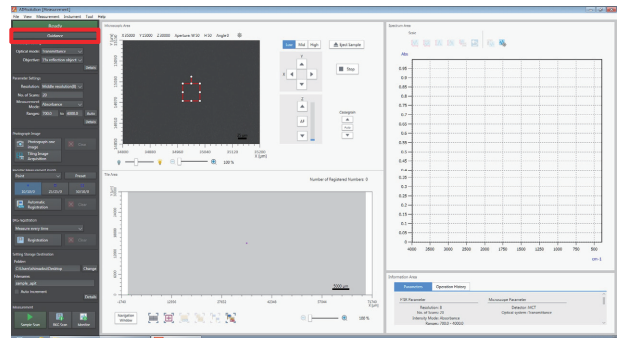

Fig. 1 AlMsolution Measurement Window

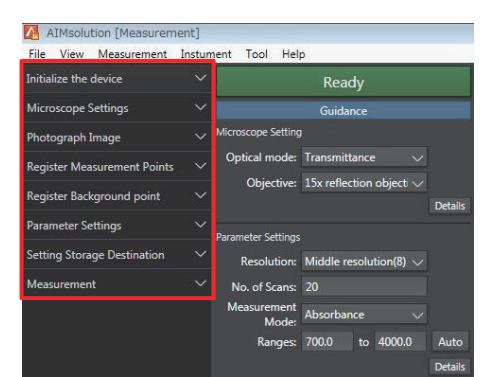

Fig. 2 Guidance Pane

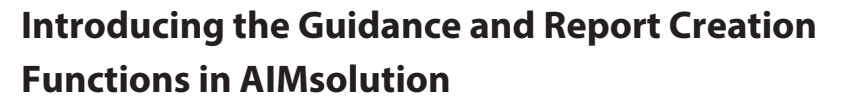

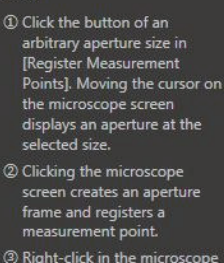

Register Measurement Points

be set.

Up to 60 measurement points can

 Right-click in the microscope screen to stop registration.
The aperture can be operated

as follows.

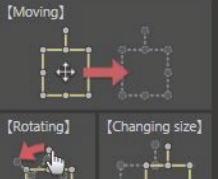

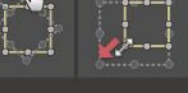

 Deleting the aperture
Right-click on the aperture frame and select [Delete] in the menu.

② Clicking the [Clear] button in [Register Measurement Points] deletes all apertures.

Registering preset apertures A frequently used aperture sizes can be registered in the preset.

- Click [Preset] in [Register Measurement Points].
- ② Change the aperture size to a desired one.
- ③ Click [OK]. The button size registered in [Register Measurement Points] will be changed.

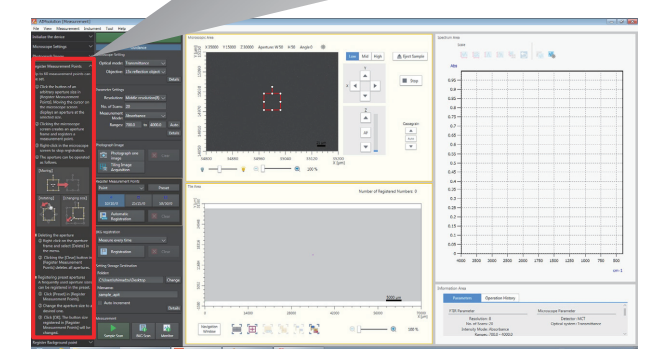

Fig. 3 AlMsolution Measurement Window and Enlarged View of the "Register Measurement Points" Guidance

## Report Creation Function

Since measurement data is automatically transferred from AlMsolution Measurement to AlMsolution Analysis once spectrum measurement is complete, manipulation and spectrum search may then be performed as required. Users then only need to click the [Print] button (red frame) in the AlMsolution Analysis window in Fig. 4 to print the spectrum displayed in the Data View area (green frame), the spectrum after manipulation, and search results in a standard report format. Fig. 5 shows the Print Preview window. Clicking the "output to Word" button (red frame) in Fig. 5 enables users to save reports in Microsoft Word format, the result of which is shown in Fig. 6. This function is very useful because users can then edit the layout and add or delete text and graphs in the Word file.

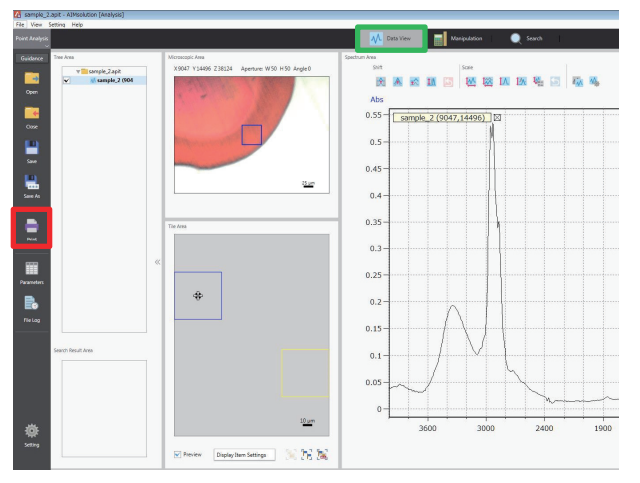

Fig. 4 AlMsolution Analysis Window

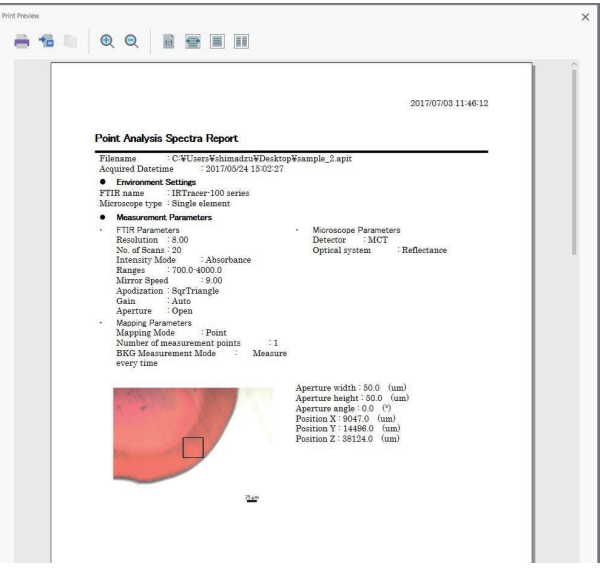

Fig. 5 Print Preview Window

### Conclusion

The AIMsolution guidance function and report creation function introduced here enable users to comfortably use the AIM-9000 infrared microscope by the correct procedures, even for those who are inexperienced in using the software.

Note that standard operating guides are also available from Shimadzu. For details, contact your Shimadzu representative.

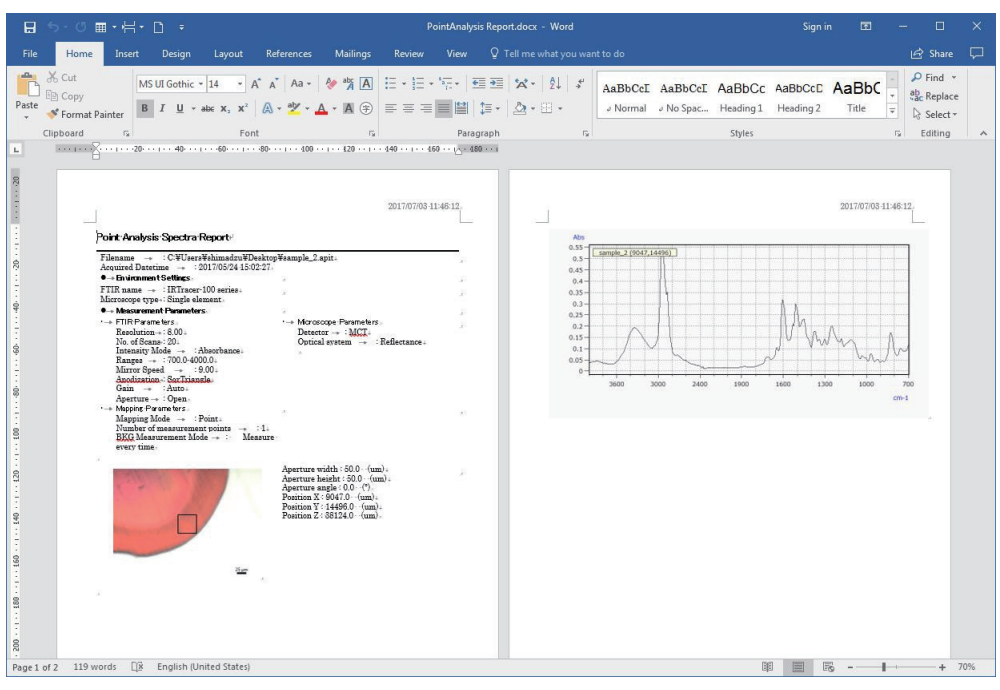

#### Fig. 6 Example of Output to Word

#### First Edition: Jul. 2017

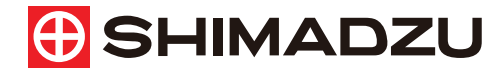

Shimadzu Corporation

www.shimadzu.com/an/

#### For Research Use Only. Not for use in diagnostic procedure.

This publication may contain references to products that are not available in your country. Please contact us to check the availability of these products in your country.

The content of this publication shall not be reproduced, altered or sold for any commercial purpose without the written approval of Shimadzu. Company names, product/service names and logos used in this publication are trademarks and trade names of Shimadzu Corporation or its affiliates, whether or not they are used with trademark symbol "TM" or "®". Third-party trademarks and trade names may be used in this publication to refer to either the entities or their products/services. Shimadzu disclaims any proprietary interest in trademarks and trade names of ther than its own.

The information contained herein is provided to you "as is" without warranty of any kind including without limitation warranties as to its accuracy or completeness. Shimadzu does not assume any responsibility or liability for any damage, whether direct or indirect, relating to the use of this publication. This publication is based upon the information available to Shimadzu on or before the date of publication, and subject to change without notice.